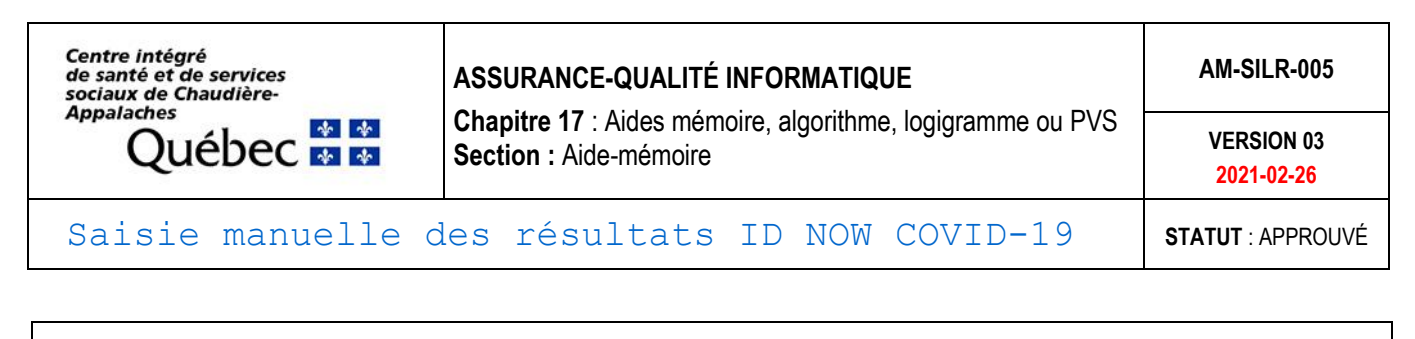

Suivre les étapes ci-dessous pour saisir les résultats ID NOW COVID-19 dans une requête de test COV dans SoftLab.

1. Ouvrer l'application SoftLabMic à l'aide de l'icône présent sur le bureau de vos postes informatiques.

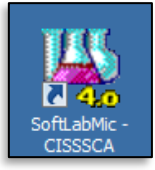

2. Connectez-vous à l'aide de vos accès.

| Connexion à SOFTLAB | ? X    |                                                                                                    |
|---------------------|--------|----------------------------------------------------------------------------------------------------|
| ID usager:          | 4      | ID usager : votre numéro d'employé                                                                                                |
| Mot de passe        |        | Mot de passe : votre mot de passe<br>personnalisé. (Si c'est votre première<br>connexion, votre mot de passe est<br>"Labo12345"). |
| OK X Annule         | r Aide |                                                                                                    |

3. Ouvrer la section Liste de travail de Résultat à l'aide de l'icône présent à l'écran principale de SoftLab.

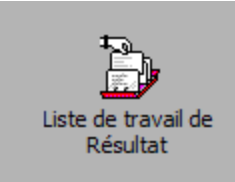

Accessible aussi dans le menu Résultats :

| 💾 SoftLab 4.0.7 - Hôtel-Dieu de Lévis V4.0.7 |                 |                  |                       |           |           |
|----------------------------------------------|-----------------|------------------|-----------------------|-----------|-----------|
| Fichier Affichage Requêtes Phlébotomie       | Résultats       | Interr           | Rapports              | Tables    | Utilitair |
| 🎕 🙀 📕 🗧 🤋 🎀 😰                                | Liste d         | e travail        | de <u>R</u> ésultat   |           |           |
|                                              | <u>L</u> iste d | e Travail        | l Résultats e         | n Lot     |           |
| 🖂 Requêter                                   | Liste d         | e travail        | Ré <u>v</u> ision     |           |           |
|                                              | <u>E</u> ntrée  | des Rés          | ultats                |           |           |
| - Résultats                                  | Liste d         | e <u>T</u> âche: | s                     |           |           |
| - Interr                                     | Rappo           | rt Requé         | ète en S <u>u</u> spe | ens       |           |
| ····Rapports                                 | Rappo           | rt de Ré:        | sultats du <u>S</u> i | uperviseu | .r        |
|                                              |                 |                  |                       |           |           |

| Rédigé par : Jeannot Dumaresq | Vérifié par : Line Côté,<br>Jeannot Dumaresq | Approuvé par : Line Côté, coordonnateur SIL | Date d'entrée en vigueur :<br>12 janvier 2021 | Page 1 sur 4 |
|-------------------------------|----------------------------------------------|---------------------------------------------|-----------------------------------------------|--------------|
| REMPLACER TOUTE               | COPIE PAPIER DE CE                           | DOCUMENT PAR CETTE VERSION APPRO            | UVÉE LE 2021-01-11                            |              |

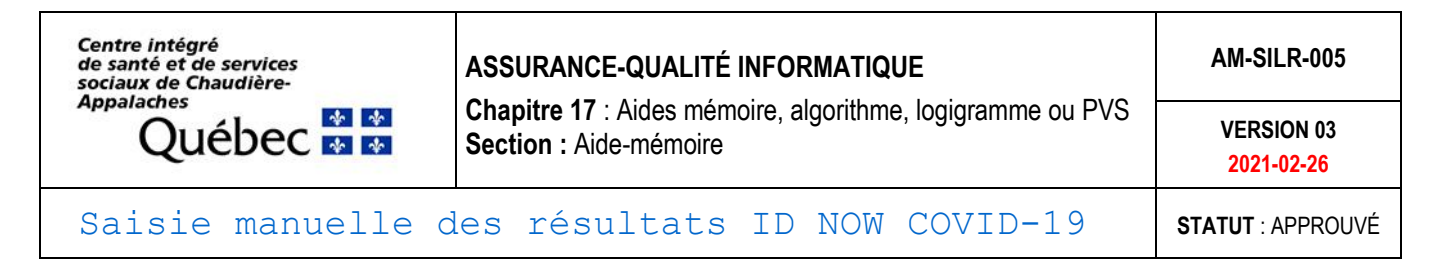

4. Sélectionnez/entrez le Gabarit COVRI (Statut En susp. + Non val.) et cliquer sur OK

| Résulter Liste de Travail |                       |   |            |
|---------------------------|-----------------------|---|------------|
| – Sélectionnez tests par  | Gabarit               |   |            |
| Gabarit: COVRI            | V ID-NOW              |   |            |
| Critères de Recherche     |                       |   |            |
| Statut:                   | En susp. + Non val. 🗸 | 4 | <u>о</u> к |

Si le message d'erreur suivant apparaît cliquer sur OK :

| Entrée des | ; résultats de Lab                                                                   | × |
|------------|--------------------------------------------------------------------------------------|---|
|            | Le nombre de requêtes téléchargées excède la taille maximum de la liste de travail . |   |
|            | OK                                                                                   |   |

| Rédigé par : Jeannot Dumaresq | Vérifié par : Line Côté,<br>Jeannot Dumaresq | Approuvé par : Line Côté, coordonnateur SIL | Date d'entrée en vigueur :<br><b>12 janvier 2021</b> | Page 2 sur 4 |
|-------------------------------|----------------------------------------------|---------------------------------------------|------------------------------------------------------|--------------|
|                               |                                              |                                             |                                                      |              |

| Centre intégré<br>de santé et de services<br>sociaux de Chaudière-<br>Appa-Jachos              | ASSURANCE-QUALITÉ INFORMATIQUE | AM-SILR-005              |
|------------------------------------------------------------------------------------------------|--------------------------------|--------------------------|
| Appalaches Chapitre 17 : Aides mémoire, algorithme, logigramme ou PVS   Section : Aide-mémoire |                                | VERSION 03<br>2021-02-26 |
| Saisie manuelle d                                                                              | les résultats ID NOW COVID-19  | STATUT : APPROUVÉ        |

## La liste de travail suivante apparaîtra :

| - 🖬 🖸 😂 🖌 🖥      |                               | ++++         |                                                                                                    | COVR - 1 de 1 | H I P A 3      |
|------------------|-------------------------------|--------------|----------------------------------------------------------------------------------------------------|---------------|----------------|
| #Re Nom (fa      | mille, prénom, initiale) Test | ts Heure P H | Nom (familie prénom initiale): TEST. 0                                                                  | Touche        | Texte          |
| 55255011 TEST, 0 | COI                           | IDN          |                                                                                                    | 1             | POSITIF@CORP   |
|                  |                               |              | NDM: 1Z00000239 Sexe: F Äge: S5 Chambre: Clinique: CP2 Plus                                             | 2             | A confirmer@CO |
|                  |                               |              | Info de Requête                                                                                         | 4             |                |
|                  |                               |              | Requête: 55255011 Priorité: R #Aux: Prélevé:/_/                                                         | 0             | Invalide@INV   |
|                  |                               |              |                                                                                                    |               |                |
|                  |                               |              | 🔯 Refresh 📴 Comment 😰 Prél/Rec 📸 Valider 📸 Valider tout 🖑 Vérifier 時 Annuler 📆 Mess. Préd. 🔐 Hist. Test | = 7 Formulair | 2              |
|                  |                               |              | Industria en lot                                                                                        |               |                |
|                  |                               |              | 1 COIDN COTR                                                                                            |               |                |
|                  |                               |              |                                                                                                    |               |                |
|                  |                               |              |                                                                                                    |               |                |
|                  |                               |              |                                                                                                    |               |                |
|                  |                               |              |                                                                                                    |               |                |
|                  |                               |              |                                                                                                    |               |                |
|                  |                               |              |                                                                                                    |               |                |
|                  |                               |              |                                                                                                    |               |                |
|                  |                               |              |                                                                                                    |               |                |
|                  |                               |              |                                                                                                    |               |                |
|                  |                               |              |                                                                                                    |               |                |
|                  |                               |              |                                                                                                    |               |                |
|                  |                               |              |                                                                                                    |               |                |
|                  |                               |              |                                                                                                    |               |                |
|                  |                               |              |                                                                                                    |               |                |
|                  |                               |              |                                                                                                    |               |                |
|                  |                               |              |                                                                                                    |               |                |
|                  |                               |              |                                                                                                    |               |                |
|                  |                               |              |                                                                                                    |               |                |
|                  |                               |              |                                                                                                    |               |                |
|                  |                               |              |                                                                                                    |               |                |
|                  |                               |              |                                                                                                    |               |                |
|                  |                               |              |                                                                                                    |               |                |
|                  |                               |              |                                                                                                    |               |                |
|                  |                               |              |                                                                                                    |               |                |
|                  |                               |              |                                                                                                    |               |                |
|                  |                               |              |                                                                                                    |               |                |
|                  | _                             |              |                                                                                                    |               |                |
| he par: Requête: | ~ =                           | Trouver      |                                                                                                    |               |                |
|                  |                               |              | D-NOW (EBMD)                                                                                            |               |                |
|                  |                               |              | JL                                                                                                    |               |                |
|                  |                               |              |                                                                                                    |               |                |
|                  |                               |              |                                                                                                    |               |                |
|                  |                               |              |                                                                                                    |               |                |
|                  |                               | •            |                                                                                                    |               |                |
| 5                | Cooppor ou op                 | tror monu    | vallement le numére de le requête                                                                       |               |                |
| 5.               | Scanner ou en                 | iller manu   |                                                                                                    |               |                |
|                  |                               | 1            |                                                                                                    |               |                |
|                  |                               |              |                                                                                                    |               |                |
|                  | Recherche par:                | Requête      | · v = \$8033704                                                                                         | - Q -         | Trouver        |
|                  | and one put                   | nequete      |                                                                                                    |               |                |
|                  |                               |              |                                                                                                    |               |                |
|                  |                               |              |                                                                                                    |               |                |
|                  |                               |              |                                                                                                    |               |                |
|                  |                               |              |                                                                                                    |               |                |
|                  |                               |              |                                                                                                    |               |                |
|                  |                               |              | Ci la numéra da requêta act in                                                                          | atrouval      | olo róci       |
|                  |                               |              |                                                                                                    | umuval        | 110 1000       |

- Si le numéro de requête est introuvable reessa après avoir rafraîchi la liste en cliquant sur
- 6. Vérifier qu'il s'agit de la bonne requête et du bon usager

| Rédigé par : Jeannot Dumaresq | Vérifié par : Line Côté,<br>Jeannot Dumaresq | Approuvé par : Line Côté, coordonnateur SIL | Date d'entrée en vigueur :<br>12 janvier 2021 | Page <b>3</b> sur <b>4</b> |
|-------------------------------|----------------------------------------------|---------------------------------------------|-----------------------------------------------|----------------------------|
| DEMDIACED MOLIME C            | ODIE DADIED DE CE                            | DOCUMENT DAD CETTER VEDSION ADDO            | TT TE 2021 01 11                              |                            |

| Centre intégré<br>de santé et de services<br>sociaux de Chaudière-<br>Appalaches | ASSURANCE-QUALITÉ INFORMATIQUE                                                       | AM-SILR-005              |
|----------------------------------------------------------------------------------|--------------------------------------------------------------------------------------|--------------------------|
| Québec 🏜                                                                         | Chapitre 17 : Aides mémoire, algorithme, logigramme ou PVS<br>Section : Aide-mémoire | VERSION 03<br>2021-02-26 |
| Saisie manuelle d                                                                | les résultats ID NOW COVID-19                                                        | STATUT : APPROUVÉ        |

7. Entrer le résultat avec le clavier

| 🔁 Refresh 🛛 📴 Comment 🔂 Prél/Rec   | 💰 V lider 💰 Val     | idertout 🖑 Vérifier 💐  | 🔉 Annuler 🛚 🔨 | 🕽 Mess. Préd. 🛛 🖨 Hist. Test |
|------------------------------------|---------------------|------------------------|---------------|------------------------------|
| 📲 🔋 Formulaire 🛛 🕋 Résultat en lot |                     |                        |               |                              |
| Comm. T T Ind Résultat             | Inc Indica M Rés. F | Préc. Date Préc. C Sta | atut Tech     | DateV Heurev                 |
|                                    |                     |                        | U             |                              |
|                                    |                     |                        |               |                              |
|                                    |                     |                        |               | (Si le clavier de résultat   |
|                                    |                     |                        |               | n'apparaît pas, appuyez      |
|                                    | +                   |                        |               | simultanément sur Ctrl + K,  |
|                                    | IDNOW - 1 de        |                        |               | ou allez dans le menu        |
|                                    |                     |                        |               | Visualiser et cliquez sur    |
|                                    | Touche              | Texte                  |               | Clavier)                     |
|                                    | 1                   | Non détecté@ID         |               |                              |
|                                    | 2                   |                        |               |                              |
|                                    | 3                   | DÉTECTÉ@IDP            |               |                              |
|                                    | 4                   |                        |               |                              |
|                                    | 5                   | Invalide @IDI          |               |                              |
| 1                                  |                     |                        |               |                              |

8. Enregistrer ,

Si des lignes tests supplémentaires apparaissent dans la requête par réflexe lors de l'enregistrement (ex. : tests de criblage de variants comme COVCR et COVDL), ne rien inscrire sur ces lignes.

9. Une 2<sup>e</sup> personne doit ensuite retourner dans la requête de la même façon pour vérifier les informations et les résultats entrés, et si tout est exact il faut cliquer sur Valider tout et enregistrer et enregistrer

| Rédigé par : Jeannot Dumaresq | Vérifié par : Line Côté,<br>Jeannot Dumaresq | Approuvé par : Line Côté, coordonnateur SIL | Date d'entrée en vigueur :<br>12 janvier 2021 | Page 4 sur 4 |
|-------------------------------|----------------------------------------------|---------------------------------------------|-----------------------------------------------|--------------|
|                               |                                              |                                             |                                               |              |

REMPLACER TOUTE COPIE PAPIER DE CE DOCUMENT PAR CETTE VERSION APPROUVÉE LE 2021-01-11